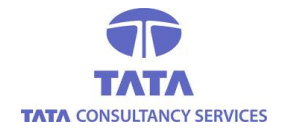

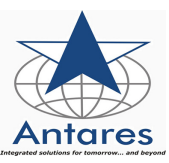

Three types of Payments are there in the tendering process.

- Document Fee
- EMD (Earnest Money Deposit)
- Registration Fees

There will be 3 modes of Payments of each type of transaction

- ➡ Internet Payment Gateway (IPG): Any bank Visa/Master Credit Card/Debit Card can be used for the payment process.
- Direct Pay/Internet Banking: Payment can be made through the internet banking user id and password. For e.g. If the bidder has selected SBI Bank then he has to use his SBI Bank internet Banking user id and password.
- → NEFT/RTGS (National Electronic Fund Transfer/Real Time Gross Settlement): For this bidder has to download the NEFT Challan, fill the challan and submit to the any of the bank.

### Internet Payment Gateway (IPG):

**Step 1:** Click on the **s** for purchasing Tender Document Online. Refer Figure 1:

| UnApplied              | I          | n Progress      |           | Opened/Awarded         | D                     | isqualifie | d/Withdrawn        |                  |
|------------------------|------------|-----------------|-----------|------------------------|-----------------------|------------|--------------------|------------------|
| Home<br>Modify Profile | Vendor     | > Tender        | > Una     | pplied                 |                       |            |                    |                  |
| Help                   | Compa      | ny > DEMO       | Sele      | ect Company            |                       |            |                    |                  |
| Upload Signature       | Actions    | Tender          | Line #    | Estimated Cost         | EMD                   | COT        | Form Fee           | Doc. Reg. to Dat |
| General<br>Documents   | Test Tende | DEMO TENDER     | <u>01</u> | Amount In.10,26,000.00 | Amount In.1,25,000.00 | General    | Amount In.1,000.00 | 22-08-2010 11:5  |
| Tender Search          | Test Te    | Click here to   |           |                        |                       |            |                    |                  |
| Modify Password        |            | request for the |           | Pa                     | age(s)                |            |                    |                  |
| Logout                 | Т          | ender documen   | ts        |                        | 1                     |            |                    |                  |

Fig : 1

**Step 2:** Click on "All Types of e-Payment" for paying the amount through any of the Master/Visa credit/debit card. Refer Figure 2:

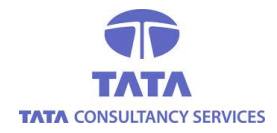

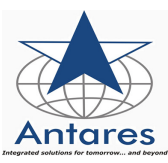

| Department: Madhya Pradesh State<br>Electronics Development Corporation | Document         | Fee Details<br>UserId:testv1 | NIT No:TESTDEMO | Line:1 |
|-------------------------------------------------------------------------|------------------|------------------------------|-----------------|--------|
|                                                                         | Descriptio       | n of Work                    |                 |        |
|                                                                         | 12-04-2013 17:34 | 12-04-2013 17:34             |                 |        |
| Document Fee                                                            |                  |                              |                 |        |
| E-Payment<br>All types of payment                                       | Amount to        | be Paid in Rs.: 2            |                 |        |

#### Fig : 2

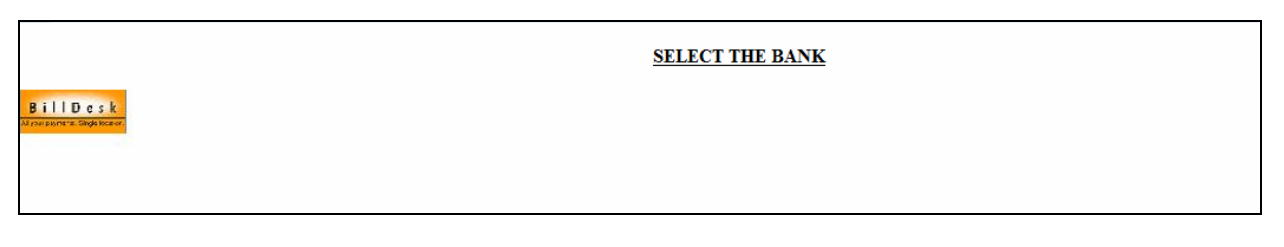

Fig : 3

## Step 3: Click on the Bank logo to proceed to Epayment order form. Refer fig 3

| E-PAYMENT ORDER FORM                                                                                                    |                                                                                                    |                                                                                 |           |  |
|----------------------------------------------------------------------------------------------------|----------------------------------------------------------------------------------------------------|---------------------------------------------------------------------------------|-----------|--|
|                                                                                                    |                                                                                                    |                                                                                 |           |  |
| Department: Demo Department                                                                                                    | Bidder:testv2                                                                                                    | Tender Number: TEST/DATE                                                        | Line:TEST |  |
|                                                                                                    | Merchan<br>Purchase                                                                                                    | t ID TESTEPROC :<br>Amount (Rs) 1.0                                             |           |  |
|                                                                                                    | Click on "Pay Now" to<br>proceed further                                                                                                 | Pay Nowl Back                                                                   |           |  |
| Important Note:<br>This is an online payment process. During trans<br>prowser is not responding for sometime, please<br>then do not transact once more. Instead contact | action process, if your internet connection i<br>check your account statement. If the amou<br>/mail to your nearest helpdesk immediately | s disconnected or<br>nt is debited from your account,<br>r with bank statement. |           |  |
|                                                                                                    |                                                                                                    |                                                                                 |           |  |

Fig : 4

**Step 4**: Once clicked on **"Pay Now**" under e-Payment Order Form, Bank website will open up for selecting the mode of payment. Select the type of card as Master/Visa and click **"Submit**" to proceed further. Refer Fig 5

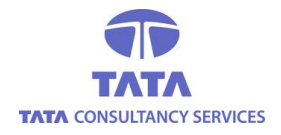

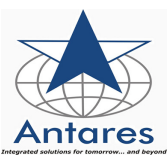

| i     D e s k<br>ar peyments. Single location.  | BillDesk Payment Gateway                        |
|-------------------------------------------------|-------------------------------------------------|
| Choose a payment option :                       |                                                 |
| You have chosen to pay an amount of Rs          | . 38.00 .                                       |
| Please select your payment option and           | d 'submit' :                                    |
| Unique Id :                                     | 77292011062013124613                            |
| Buyer:                                          | Madhya Pradesh Power Generating Company Limited |
| Merchant Reference number :                     | MP01400060D31383MPPGCL                          |
| Amount :                                        | 38.00                                           |
| Select Payment Option :                         | Credit Cards O Debit Cards O Internet Banking   |
| Please select your Credit Card and clic<br>Visa | c MasterCard                                    |
|                                                 | SUBMIT                                          |
|                                                 |                                                 |

Fig: 5

| IIDesk<br>payments. Single location.                                     |                                                                           |                                                                             | Bill                                     | esk Payment Gateway |                                          | Verified by MasterCan<br>VISA SecureCod            |
|--------------------------------------------------------------------------|---------------------------------------------------------------------------|-----------------------------------------------------------------------------|------------------------------------------|---------------------|------------------------------------------|----------------------------------------------------|
| Merchant Name:                                                           | TENDERWIZ                                                                 | Payment Amount:                                                             | Rs 38.00                                 |                     |                                          |                                                    |
| Payment Informat                                                         | ion (Please enter your card details                                       | to authorise this transaction)                                              |                                          |                     |                                          |                                                    |
| Card Number • VISA<br>Name on Card•<br>Expiry Date•<br>CVV2/CVC2 Number• | Please enter y Please enter y Please enter y What is Make Pay             | our card number without any s<br>our name specified on the car<br>covicvc22 | Virtual Numpad                           |                     |                                          |                                                    |
| Your transaction is proces<br>echnology. For security p<br>been logged.  | ssed through a secure 128 bit https<br>urposes, your IP address 203.201.6 | internet connection based on sec<br>53,130 and access time Jun 11 12        | ure socket layer<br>:46:43 IST 2013 have |                     |                                          |                                                    |
|                                                                          |                                                                           |                                                                             |                                          |                     | Norton<br>SECURED<br>powered by VeriSign | PCI Compliant<br>Control Case<br>Click to Validate |

Fig: 6

Step 5: Input all required card credentials and click on "Make Payment" to proceed further. Refer Fig:6

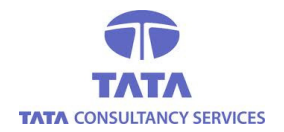

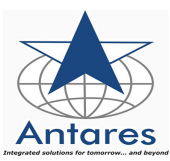

**Step 6:** The page will be redirected to enter the 3D Secure PIN. If vendor is unwilling to proceed with the transaction, then click on the Cancel Button. Refer Figure 7.

| MasterCard.<br>SecureCode.                                                                                           | HDFC BANK                                                                                                   |
|----------------------------------------------------------------------------------------------------|----------------------------------------------------------------------------------------------------|
| <b>Enter your password</b><br>Please enter your MasterC<br>below to confirm your iden<br>information is not shared w | ard <sup>®</sup> SecureCode <sup>™</sup> in the field<br>tity for this purchase. This<br>vith the merchant. |
| Merchant Name:<br>Date:                                                                                              | TENDERWIZARD BILLDESK<br>Jun 11, 2013                                                                       |
| Total Charge:<br>Card Number:<br>Personal Message:                                                                   | Rs 49.24<br>XXXX XXXX XXXX 9481<br>We Understand Your World                                                 |
| Name:                                                                                                    |                                                                                                    |
| Password:                                                                                                    |                                                                                                    |
|                                                                                                    | (forgot password? <u>Click Here)</u>                                                                        |
|                                                                                                    |                                                                                                    |
| Submit                                                                                                    | Cancel                                                                                                    |
| Submit<br>This page will automatica                                                                                  | Cancel                                                                                                    |

Fig: 7

Step 7: On click of Submit button, the transaction reference will be displayed. Refer Fig 8

| Please note down your Transaction number / Receipt Number for further reference. |
|----------------------------------------------------------------------------------|
| Transaction No/Receipt No: MHCC3018094923                                        |
| ОК                                                                               |

Fig: 8

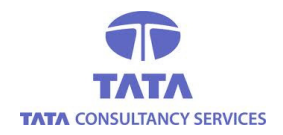

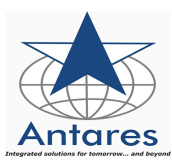

#### **Internet Banking**

For the payment through Direct debit/Net Banking :

| UnApplied                                  |           | In Progress                                        |           | Opened/Awarded         | C                     | oisqualifie | ed/Withdrawn       |                  |
|--------------------------------------------|-----------|----------------------------------------------------|-----------|------------------------|-----------------------|-------------|--------------------|------------------|
| Home<br>Modify Profile                     | Vendo     | r > Tender                                         | > Una     | pplied                 |                       |             |                    |                  |
| Help                                       | Compa     | any > DEMO                                         | Sele      | ect Company            |                       |             |                    |                  |
| Upload Signature                           | Actions   | Tender                                             | Line #    | Estimated Cost         | EMD                   | COT         | Form Fee           | Doc. Reg. to Dat |
| General<br>Documents                       | Tost Tond |                                                    | <u>01</u> | Amount In.10,26,000.00 | Amount In.1,25,000.00 | General     | Amount In.1,000.00 | 22-08-2010 11:5  |
| Tender Search<br>Modify Password<br>Logout |           | Click here to<br>request for the<br>Fender documen | ts        | Pi                     | age(s)<br>1           |             |                    |                  |

Fig: 9

**Step 1**: Click on the *step* for purchasing Tender Document Online. Refer Fig 9

|                                                                         | Document                      | Fee Details                            |                 |        |
|-------------------------------------------------------------------------|-------------------------------|----------------------------------------|-----------------|--------|
| Department: Madhya Pradesh State<br>Electronics Development Corporation | Vendor:testing vendor         | UserId:testv1                          | NIT No:TESTDEMO | Line:1 |
|                                                                         | Descriptio<br>12-04-2013 17:3 | on of Work<br><b>412-04-2013 17:34</b> |                 |        |
| Document Fee                                                            |                               |                                        |                 |        |
| E-Payment<br>All types of payment                                       | Amount to                     | ) be Paid in Rs.: 2                    |                 |        |

Fig: 10

**Step 2:** Click on "All Types of e-Payment" for paying the amount through Net banking. Refer Fig 10

Step 3: Click on the Bank logo to proceed to Epayment order form. Refer fig 11 & 12

|                               | SELECT THE BANK |
|-------------------------------|-----------------|
| Bill Desk<br>Drawente majoran |                 |
|                               |                 |
|                               |                 |

Fig: 11

**Step 4:** Select the respective Bank to carry out the payment. Refer Fig 13

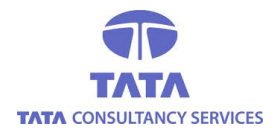

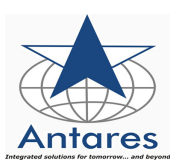

| E-PAYMENT ORDER FORM                                                                                                    |                                                                                                    |                                                                                                    |           |  |
|----------------------------------------------------------------------------------------------------|----------------------------------------------------------------------------------------------------|----------------------------------------------------------------------------------------------------|-----------|--|
|                                                                                                    |                                                                                                    |                                                                                                    |           |  |
| Department: Demo Department                                                                                                    | Bidder:testv2                                                                                                    | Tender Number: TEST/DATE                                                                                                    | Line:TEST |  |
| Important Note:<br>This is an online payment process. During transa<br>browser is not responding for sometime, please c<br>then do not transact once more. Instead contact/r | Merchant<br>Purchase<br>Click on "Pay Now" to<br>proceed further<br>ction process, if your internet connection is<br>heck your account statement. If the amoun<br>mail to your nearest helpdesk immediately | ID TESTEPROC :<br>Amount (Rs) 1.0<br>Pay Now Back<br>disconnected or<br>t is debited from your account,<br>with bank statement. |           |  |
|                                                                                                    |                                                                                                    |                                                                                                    |           |  |

Fig: 12

| ge location.                                                                                                    | BillDesk Payment                                                                                                    | 3ateway                                                                                                    |
|----------------------------------------------------------------------------------------------------|----------------------------------------------------------------------------------------------------|----------------------------------------------------------------------------------------------------|
| Choose a payment option :                                                                                                    |                                                                                                    |                                                                                                    |
| You have chosen to pay an amount o                                                                                                    | f Rs. 38.00 .                                                                                                    |                                                                                                    |
| Please select your payment option                                                                                                    | and 'submit' :                                                                                                    |                                                                                                    |
| Unique Id :                                                                                                    | 7729201106201312                                                                                                    | 4613                                                                                                    |
| Buyer :                                                                                                    | Madhya Pradesh Pov                                                                                                    | ver Generating Company Limited                                                                                                    |
| Merchant Reference number :                                                                                                    | MP01400060D31383                                                                                                    | MPPGCL                                                                                                    |
| Amount :                                                                                                    | 38.00                                                                                                    |                                                                                                    |
| Select Payment Option                                                                                                    | Credit Cards                                                                                                    | Debit Cards (@ Internet Banking                                                                                                    |
| <ul> <li>Allahabad Bank</li> <li>Bank of Baroda [Corporate]</li> <li>Bank of Maharashtra</li> <li>Central Bank of India</li> <li>Deutsche Bank</li> <li>Dhanlaxmi Bank</li> <li>DBI Bank</li> <li>Indusind Bank</li> <li>Jammu &amp; Kashmir Bank</li> <li>Kotak Bank</li> <li>Oriental Bank of Commerce</li> <li>Punjab National Bank [td</li> <li>State Bank of Bikaner and Jaipur</li> <li>State Bank of Travancore</li> <li>UCO Bank</li> <li>Vijaya Bank</li> </ul> | <ul> <li>Andhra Bank</li> <li>Bank of Baroda [Retail]</li> <li>Canara Bank</li> <li>City Union Bank</li> <li>DCB Bank</li> <li>DCB Bank</li> <li>Federal Bank</li> <li>Indian Overseas Bank</li> <li>ING Vysya Bank</li> <li>Karnataka Bank</li> <li>Lakshmi Vilas Bank [Corporate]</li> <li>Punjab and Sind Bank</li> <li>Ratnakar Bank</li> <li>State Bank of Mysore</li> <li>Syndicate Bank</li> <li>United Bank of India</li> <li>YES Bank</li> </ul> | <ul> <li>Bank of Bahrain and Kuwait</li> <li>Bank of India</li> <li>Catholic Syrian Bank</li> <li>Corporation Bank</li> <li>Dena Bank</li> <li>ICICI Bank</li> <li>Indian Bank</li> <li>ICICI Bank</li> <li>Indian Bank</li> <li>HDFC Bank</li> <li>Karur Vysya Bank</li> <li>Lakshmi Vilas Bank [Retail]</li> <li>Punjab National Bank [Corporate]</li> <li>Sharmao Vithal Co-op. Bank Ltd.</li> <li>State Bank of India</li> <li>State Bank of Patiala</li> <li>Taminad Mercantile Bank</li> <li>Union Bank of India</li> </ul> |
|                                                                                                    | SUBMIT                                                                                                    |                                                                                                    |

Fig: 13

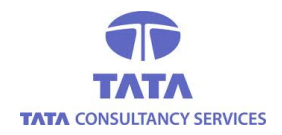

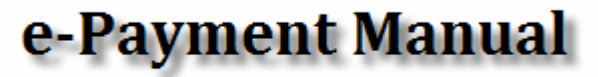

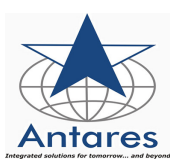

Step 5: Enter the Userid and password of net banking and proceed with the payment. Refer Fig 14

|                           |                                                                                                    | Onlin                                                                 | ne Vir      | tual K | (eyb | oard |    |   |    |   |    |    |   |   |
|---------------------------|----------------------------------------------------------------------------------------------------|-----------------------------------------------------------------------|-------------|--------|------|------|----|---|----|---|----|----|---|---|
| User Name * justfeel      |                                                                                                    | ~                                                                     | 8           | *      | +    | *    | \$ | ) | 1  | # |    | ₩a | œ | 1 |
| Decemord                  |                                                                                                    | 3                                                                     | 0           | 5      | 4    | 6    | 7  | 1 | 8  | 9 | 3  | 2  | + |   |
|                           |                                                                                                    | г                                                                     | q           | t      | е    | W    | у  | р | i. | 0 | U. | 1  | } | 1 |
| 📃 Enable Virtual Keyboard |                                                                                                    | а                                                                     | d           | f      | g    | S    | k  | h | 1  | 1 | 1  | 1  | 1 |   |
| Submit Rese               | t                                                                                                    | X                                                                     | z           | C      | V    | m    | n  | b |    | < |    | 3  | > |   |
| Submit<br>VeriSign This   | <u>Trouble logging in [ F</u><br><u>Click here</u> to abort this transaction<br>site uses highly secure 128-bit encrypti | AQ About Phishing<br>and return to the AN<br>ion certified by VeriSig | ITSYS<br>gn | site.  |      |      |    |   |    |   |    |    |   |   |

Fig: 14

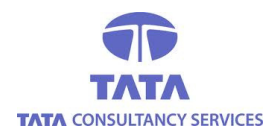

e-Payment Manual

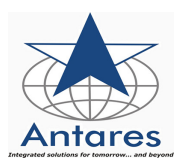

Collour

| Antares Systems Ltd                |                                 |                         | 27-Apr-2010 (21:46 IST) 🕢 Hel |
|------------------------------------|---------------------------------|-------------------------|-------------------------------|
| You can debit any of your transact | ion accounts to pay Antares Sys | stems Ltd.              |                               |
| Select an account and enter Antar  | es Systems Ltd payment details  | 3                       |                               |
| Account No. / Nick name            | Account Type                    | Branch                  | Balance                       |
| Mr.Lokesh.L                        | Savings Account                 | RAJAJI NAGAR IND ESTATE | INR 30.00                     |
| Selected Account                   | Mr.Lokesh.L                     |                         |                               |
| Amount                             |                                 | 5.01                    |                               |
| Client Code                        |                                 | 32252827042010094041    |                               |
| ANTSYS_REF                         |                                 | MSBI0045917576          |                               |
| Currency                           |                                 | INR                     |                               |
| Date                               |                                 | 27/04/2010 21:44:36     |                               |
| Service charges                    |                                 | 0.00                    |                               |
|                                    |                                 | Confirm Reset           |                               |
|                                    |                                 |                         |                               |

Fig: 15

| Apr-2010 21:21 IST |                                  |                                                                                                    |
|--------------------|----------------------------------|----------------------------------------------------------------------------------------------------|
|                    |                                  | 27-Apr-2010 [09:49 IST] 🍘                                                                                                    |
| ils                |                                  |                                                                                                    |
|                    | IG20683016                       |                                                                                                    |
| No.                | 00000031097997421                |                                                                                                    |
|                    | MSBI0045917980<br>INR 5.01       |                                                                                                    |
|                    | Completed Successfully           |                                                                                                    |
|                    | KARUNAGAPPALLY                   |                                                                                                    |
|                    | 27-Apr-2010 21:49 IST            |                                                                                                    |
|                    |                                  |                                                                                                    |
|                    | Apr-2010 21:21 IST<br>ils<br>No. | Apr-2010 21:21 IST<br>ils<br>No. 00000031097997421<br>MSEID045917980<br>IIR 5.01<br>Completed Successfully<br>KARUNAGAPPALLY<br>27-Apr-2010 21:49 IST |

Fig: 16

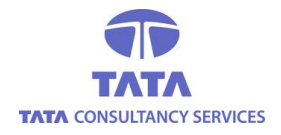

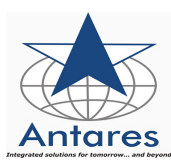

Your payment is Successfully Completed. Please note down your Transaction number / Receipt Number for furthur reference. Transaction No/Receipt No: **323244451603120** 

<u>0K</u>

### Fig: 17

**Step 6:** Once confirmed the user will receive the Transaction number. Keep safe the transaction details for any future reference. Refer Fig 15, 16 &17.

# Payment through NEFT/RTGS

**Step 1:** Click on the *for* purchasing Tender Document Online. Refer Figure 18:

| UnApplied                                  | In Progress Opened/Awarded Disqualified/Withdrawn |                                                    |           |                        |                       |         |                    |                 |  |  |
|--------------------------------------------|---------------------------------------------------|----------------------------------------------------|-----------|------------------------|-----------------------|---------|--------------------|-----------------|--|--|
| Home<br>Modify Profile                     | Vendo                                             | or > Tender                                        | > Una     | pplied                 |                       |         |                    |                 |  |  |
| Help                                       | Comp                                              | any > DEMO                                         | Sele      | ect Company            |                       |         |                    |                 |  |  |
| Upload Signature                           | Actions                                           | ns <u>Tender</u> Lin                               |           | Estimated Cost         | EMD                   | COT     | Form Fee           | Doc. Reg. to Da |  |  |
| General<br>Documents                       |                                                   | DEMO TENDER                                        | <u>01</u> | Amount In.10,26,000.00 | Amount In.1,25,000.00 | General | Amount In.1,000.00 | 22-08-2010 11:5 |  |  |
| Tender Search<br>Modify Password<br>Logout | rest let                                          | Click here to<br>request for the<br>Tender documen | ts        | Pa                     | age(s)<br>1           |         |                    |                 |  |  |

Fig : 18

**Step 2:** Click on "CITIN NEFT/RTGS Challan" for generating the NEFT Challan. Submit the same to any of the bank where the user holds his account and make the necessary payment. Refer Fig 19:

|              | Document Fee Details            |                                                    |                                                                                                  |                         |        |  |  |  |  |  |
|--------------|---------------------------------|----------------------------------------------------|--------------------------------------------------------------------------------------------------|-------------------------|--------|--|--|--|--|--|
| Dep          | artment: Madhya Pradesh Power   | Vendor: testing vendorrr                           | UserId:testv3                                                                                    | Tender No: TEST EPAY 32 | Line:1 |  |  |  |  |  |
| 2            | <u>Scherdung company chines</u> | Description of Work<br>TEST EPAY 32                |                                                                                                  |                         |        |  |  |  |  |  |
| Doc          | ument Fee                       |                                                    |                                                                                                  |                         |        |  |  |  |  |  |
|              | Amount to be Paid in ₹: 4.0     |                                                    |                                                                                                  |                         |        |  |  |  |  |  |
| <u>E-Pay</u> | ment                            |                                                    |                                                                                                  |                         |        |  |  |  |  |  |
|              | Des Of E-Payment                |                                                    |                                                                                                  |                         |        |  |  |  |  |  |
|              |                                 |                                                    | Go Back                                                                                          |                         |        |  |  |  |  |  |
|              |                                 | Terms & Conditions<br>TW6.0.1 - © Copyright 2009 A | :   <u>Disclaimer</u>   <u>Glossary of terms</u><br>ntares Systems Limited. All rights reserved. |                         |        |  |  |  |  |  |

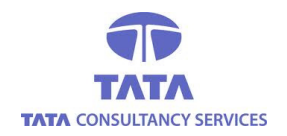

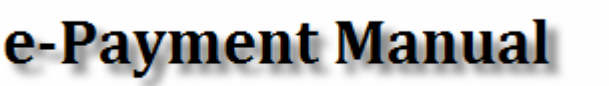

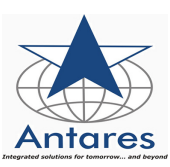

#### Fig : 19

**Step 3:** Take the print out of the Challan and submit it to any of the Bank where he holds the account. It will take approx. 24Hours to update.

Once the tender form is received, click on ᅌ and pay the EMD by any of the three modes (IPG, Direct

Debit, NEFT/RTGS) using the same procedure as used for document Fee payment.

\*\*\*\*\*

For any further clarifications / queries on e-Tendering, contact below contact Nos.:

## **E-Procurement Cell Address:**

Toll Free Nos : 18002745454 /18002748484

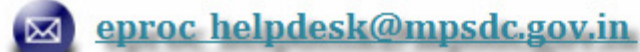